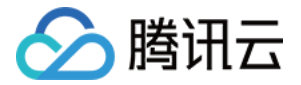

# 消息队列 RabbitMQ 版 快速入门

# 产品文档

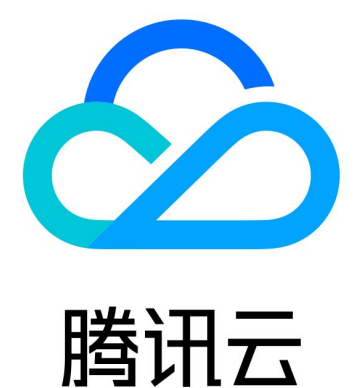

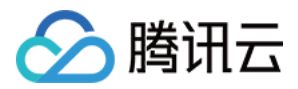

【版权声明】

©2013-2024 腾讯云版权所有

本文档著作权归腾讯云单独所有,未经腾讯云事先书面许可,任何主体不得以任何形式复制、修改、抄袭、传播全部或部分本文档内容。

【商标声明】

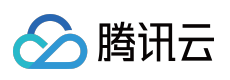

及其它腾讯云服务相关的商标均为腾讯云计算(北京)有限责任公司及其关联公司所有。本文档涉及的第三方主体的商标,依法由权利人所有。

【服务声明】

本文档意在向客户介绍腾讯云全部或部分产品、服务的当时的整体概况,部分产品、服务的内容可能有所调整。您 所购买的腾讯云产品、服务的种类、服务标准等应由您与腾讯云之间的商业合同约定,除非双方另有约定,否则, 腾讯云对本文档内容不做任何明示或默示的承诺或保证。

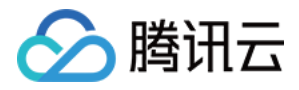

# 文档目录

快速入门 资源创建与准备 使用 SDK 收发消息

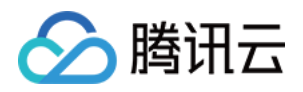

# 快速入门 资源创建与准备

最近更新时间:2024-06-26 15:56:25

## 操作场景

本文介绍通过 TDMQ 控制台创建一个专享集群,并通过开源 RabbitMQ 控制台创建 Vhost、Exchange 和 Queue 等 资源的操作步骤,了解运行一个客户端之前所需要进行的资源准备。

### 操作步骤

#### 步骤1:新建集群

1. 登录 RabbitMQ 控制台。

- 2. 在左侧导航栏选择**集群管理 > 集群列表**,单击新建集群,进入购买页面。
- 3. 在购买页面,选择要购买的实例规格,单击**立即购买**,完成集群创建。
- 4. 单击集群的"ID",进入基本信息页面,在客户端接入模块,得到服务端的连接信息。

| -1 | <b>客户端接入</b> 网络信 | 息 Web 控制台访问地址 | 用 Prometheus 监控实例 |      |                                             |    |     |
|----|------------------|---------------|-------------------|------|---------------------------------------------|----|-----|
|    | 客户端接入 🕄          |               |                   |      |                                             | 7  | 款加路 |
|    | 接入类型             | 访问策略          |                   | 公网带宽 | 网络                                          | 操作 |     |
|    | VPC 网络           | -             |                   | -    | vpc-i Z<br>subnet c Z<br>amqp://10000072 lī | 删除 |     |

#### 步骤2:新建 Vhost

1. 单击刚刚创建好的集群的"ID",进入基本信息页面。

2. 选择顶部 Vhost 页签,单击新建进入创建 Vhost 页面。

3. 在新建 Vhost 对话框,设置 Vhost 的相关属性配置。

4. 单击提交完成所在集群 Vhost 的创建。

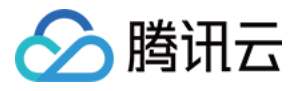

| 新增 Vhost   |                                                                                          | × |
|------------|------------------------------------------------------------------------------------------|---|
| Vhost 名称 * | 请输入 Vhost 名称                                                                             |   |
|            | 1-64个字符,只能包含字母、数字、"."、'-'及'_'                                                            |   |
| Trace 插件 🛈 |                                                                                          |   |
| 镜像队列       | ✔ 开启镜像队列                                                                                 |   |
|            | 建议开启镜像队列保证可用性。<br>开启后会在实例详情-策略列表生成一条 默认策略 🖸 ,该策略只对默认<br>Vhost / 生效,可以删除,或自定义新策略覆盖该条默认策略。 |   |
| Vhost 说明   | 请输入说明                                                                                    |   |
|            | 提交关闭                                                                                     |   |

#### 步骤3:创建用户并授权

每个集群下都默认有一个名为"admin"的用户,您可以为这个默认用户配置权限,也可以重新新建用户。

1. 在页面顶部选择用户与权限页签,在用户管理页面,单击**新建用户**。

2. 填写好用户名和密码,单击**提交**,完成用户创建。

| 请输入名称                                                                |
|----------------------------------------------------------------------|
| 不能为空,不能只输入".",1-64个字符,只能包含字母、数字、"."、"-"及"_"                          |
| 请输入用户密码                                                              |
|                                                                      |
| 请牢记/妥善保管好您所设置的密码                                                     |
| 请再次输入用户密码                                                            |
| 不能为空,8-64个字符,至少要包含小写字母、大写字母、数字、特殊字符【()`~!@#\$%^&*_= {}[]:;',.?/】中的两项 |
| administrator 🔻                                                      |
| 不同角色的权限说明请参考文档 🖸                                                     |
| 请输入说明                                                                |
|                                                                      |
|                                                                      |
|                                                                      |
| 相大学问                                                                 |
|                                                                      |

3. 在用户与权限页面,选择权限列表页签,进入权限列表,单击配置权限。

4. 在权限配置页面,选择好需要配置权限的 Vhost 和用户,并设置好权限规则。

权限规则设置支持使用**正则表达式**匹配资源。例如,勾选**配置**且在输入框内输入 test.-\* ,则表示授权给该用户 当前 Vhost 下,所有名称以 test- 开头的资源的配置权限。

5. 单击**提交**,完成权限配置。

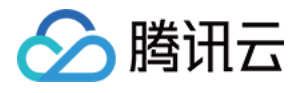

| 配置权限    |                      |                                                  |  |
|---------|----------------------|--------------------------------------------------|--|
| Vhost * | <b>(/</b><br>找不到 Vho | ■ ■ <b>〕</b> ▼<br>st? 请先前往 <b>Vhost 管理  ≧</b> 创建 |  |
| 用户名称 *  | •                    | ▼                                                |  |
| 权限 🛈    | ✔ 配置                 | test.*                                           |  |
|         | <mark>✓</mark> 读     | test.*                                           |  |
|         | 写                    | 若选中,默认为.*                                        |  |
|         | 关于权限类                | 型的详细说明请参考权限说明 🖸                                  |  |

#### 步骤4:创建 Exchange

- 1. 在左侧导航栏选择**集群列表 > Exchange**,选择刚刚创建好的集群和 Vhost,单击新建。
- 2. 填写 Exchange 名称,选择路由类型,可选填其他高级参数。
- 3. 单击提交,完成 Exchange 创建。

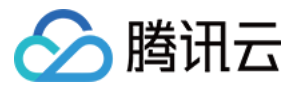

| 新建 Exchange       |                                                                     | × |
|-------------------|---------------------------------------------------------------------|---|
| 当前 Vhost          | (AMQP default vhost)                                                |   |
| Exchange 名称 *     | test                                                                |   |
|                   | 不能为空,1-64个字符,只能包含字母、数字、"."、"-"及"_"                                  |   |
| 路由类型 *            | direct •                                                            |   |
|                   | 路由类型说明请参考路由类型 🖸                                                     |   |
| Durable           |                                                                     |   |
|                   | 如果设置为true,该Exchange在服务重启后仍然存在;如果设置为false,该Exchange在服务重启后消失,需<br>要重建 |   |
| AutoDelete        |                                                                     |   |
|                   | 如果设置为true,当最后一个绑定到该Exchange上的队列被删除后,自动删除该Exchange                   |   |
| Internal          |                                                                     |   |
|                   | 如果设置为true,则该Exchange不能直接被Producer使用,而只能与其它Exchange绑定                |   |
| Exchange 说明       | 请输入说明                                                               |   |
|                   |                                                                     |   |
|                   |                                                                     |   |
|                   | 最多 128 个字符                                                          |   |
| 高级设置▲             |                                                                     |   |
| 添加备用 Exchange (i) | 请选择    ▼                                                            |   |
|                   | 提交关闭                                                                |   |

#### 步骤5:创建 Queue

1. 在左侧导航栏选择**集群列表 > Queue** 页签,选择刚刚创建好的集群和 Vhost,单击新建。

2. 填写 Queue 名称,选择 Queue类型,所在节点,可选填常用参数和其他高级选项。

3. 在最后一步, 单击提交, 完成 Queue 创建。

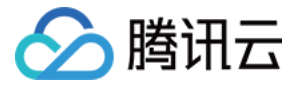

| 新建 Queue  |                                                                        |
|-----------|------------------------------------------------------------------------|
| 1 基本信     | 息 > 2 常用参数 > 3 其他高级选项                                                  |
| 当前 Vhost  | (AMQP default vhost)                                                   |
| ueue 名称 * | 请输入名称<br>不能为空,1-64个字符,只能包含字母、数字、"."、"-"及"_"                            |
| 堂         | 普通队列                                                                   |
| urable    |                                                                        |
| 点         | rabbit@rabbitmq-broker-0.rabbitmq-broker-internal.amqp-xjogaoq3.svc. ▼ |
| ıtoDelete | 最后一个消费者取消订阅后立即删除                                                       |
| Jueue 说明  | 请输入说明                                                                  |
|           | 最多 128 个字符                                                             |
|           | 下一步    关闭                                                              |

#### 步骤6:绑定路由关系

1. 在 Vhost 列表页,刚刚创建好的 Vhost 的"ID",进入基本信息页面。

2. 在页面顶部选择路由关系页签,单击新建。

源 Exchange 选择刚刚创建的 Exchange,填写绑定key,绑定类型选择 Queue,绑定目标选择刚刚创建好的 Queue。

3. 单击提交,完成路由关系绑定。

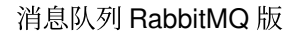

| 新增绑定关系       |                                                                      | × |
|--------------|----------------------------------------------------------------------|---|
| 当前 Vhost     | (AMQP default vhost)                                                 |   |
| 源 Exchange * |                                                                      |   |
| 绑定 key *     |                                                                      |   |
|              | 只能包含字母、数字、短划线(-)、下划线(_)、英文句号(.)、at<br>符号(@)、井号(#)、星号(*),长度限制1~255字符。 |   |
| 绑定目标类型       | Exchange Queue                                                       |   |
| 绑定目标 *       | · · · · · · · · · · · · · · · · · · ·                                |   |
|              | 提交关闭                                                                 |   |

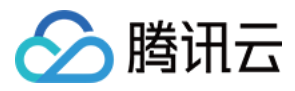

# 使用 SDK 收发消息

最近更新时间:2024-06-26 11:15:27

# 操作场景

本文以调用 Java SDK 为例介绍通过开源 SDK 实现消息收发的操作过程,帮助您更好地理解消息收发的完整过程。

## 前提条件

完成资源创建与准备 安装1.8或以上版本 JDK 安装2.5或以上版本 Maven 下载 Demo

## 操作步骤

#### 步骤1:安装 Java 依赖库

在 pom.xml 添加以下依赖:

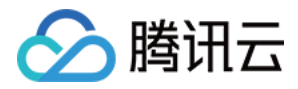

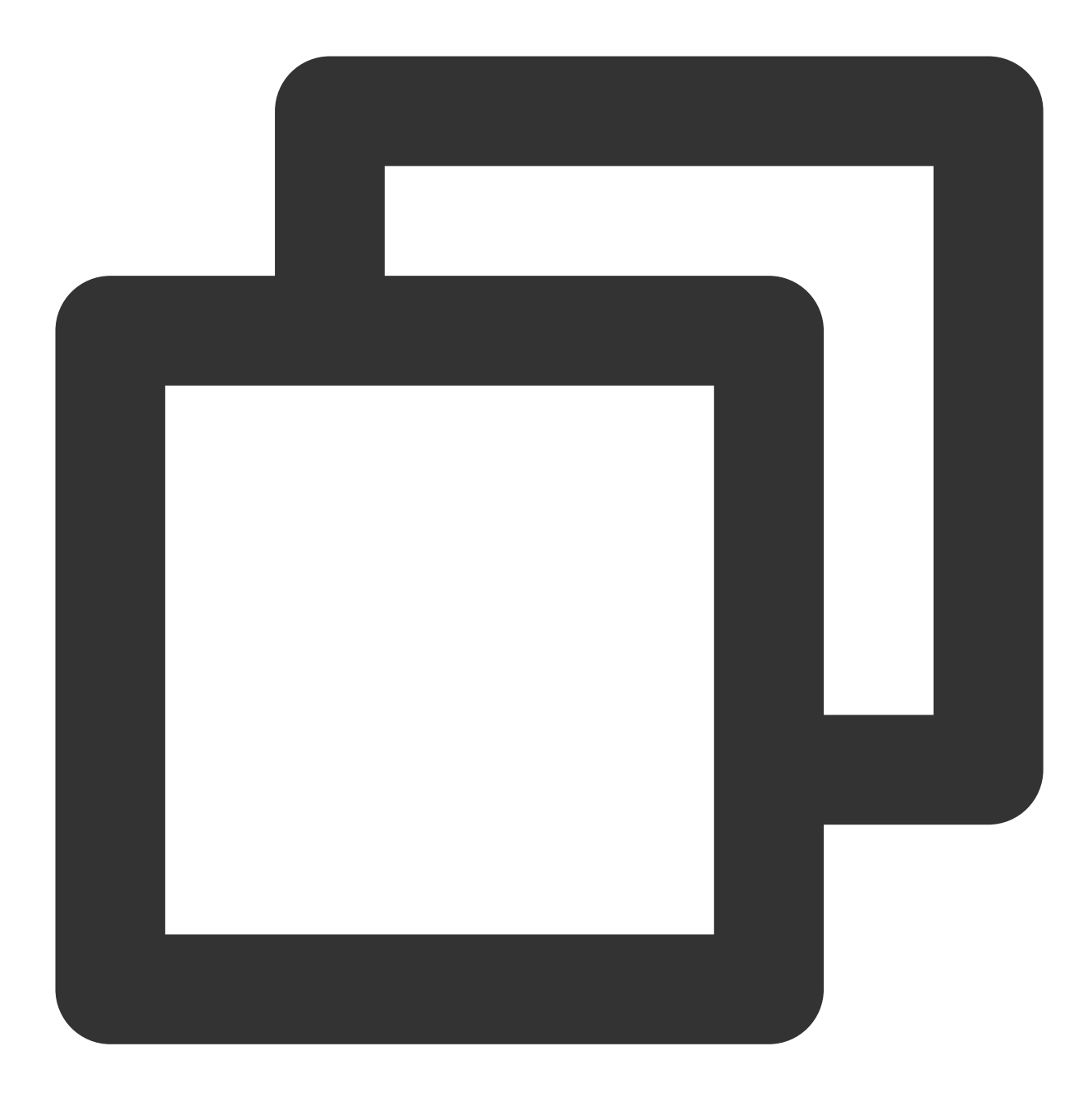

#### 步骤2:生产消息

编译并运行 MessageProducer.java。

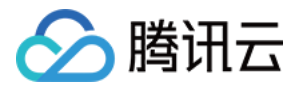

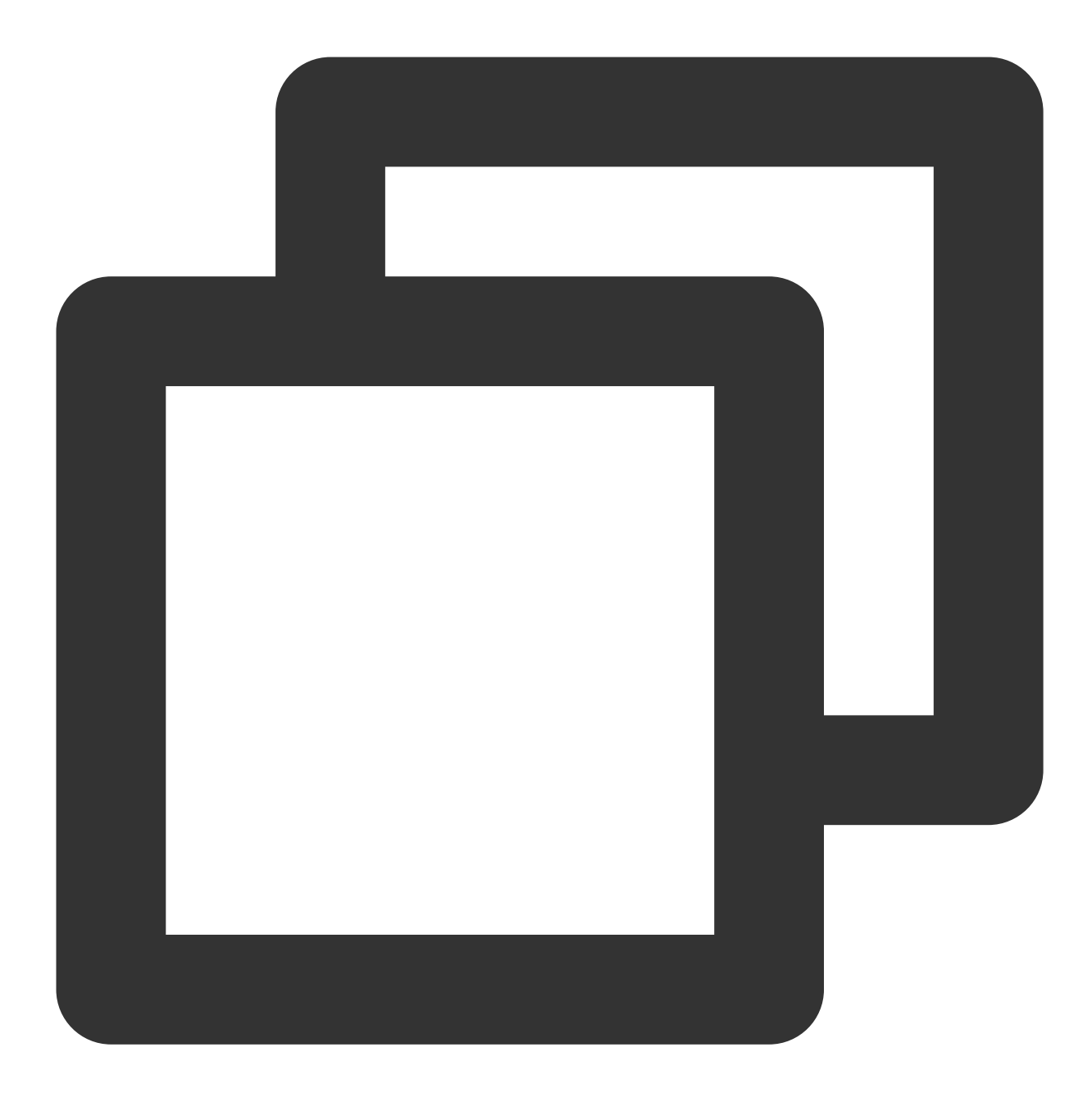

```
import com.rabbitmq.client.Channel;
import com.rabbitmq.client.Connection;
import com.rabbitmq.client.ConnectionFactory;
import com.tencent.tdmq.demo.cloud.Constant;
```

/\*\*

```
* 消息生产者
*/
public class MessageProducer {
```

```
🔗 腾讯云
```

```
/**
 * 交换机名称
  */
  private static final String EXCHANGE_NAME = "exchange_name";
public static void main(String[] args) throws Exception {
   // 连接工厂
   ConnectionFactory factory = new ConnectionFactory();
   // 设置服务地址 (完整复制控制台接入点地址)
   factory.setUri("amqp://***");
   // 设置Virtual Hosts (开源 RabbitMQ 控制台复制完整Vhost名称)
   factory.setVirtualHost(VHOST_NAME);
   // 设置用户名 (开源 RabbitMQ 控制台中Vhost的配置权限中的user名称)
   factory.setUsername(USERNAME);
   // 设置密码 (对应user的密钥)
   factory.setPassword("****");
   // 获取连接、建立通道
   try (Connection connection = factory.newConnection(); Channel channel = conn
       // 绑定消息交换机 (EXCHANGE_NAME必须在消息队列RabbitMQ版控制台上已存在,并且Excha
       channel.exchangeDeclare(EXCHANGE_NAME, "fanout");
       for (int i = 0; i < 10; i++) {
           String message = "this is rabbitmg message " + i;
           // 发布消息到交换机,交换机自动将消息投递到相应队列
           channel.basicPublish(EXCHANGE_NAME, "", null, message.getBytes());
           System.out.println(" [producer] Sent '" + message + "'");
       }
   } catch (Exception e) {
       e.printStackTrace();
   }
}
}
```

| 参数             | 说明                                   |
|----------------|--------------------------------------|
| EXCHANGE_NAME  | Exchange 名称,在控制台 Exchange 列表获取。      |
| factory.setUri | 集群接入地址,在集群基本信息页面的 <b>客户端接入</b> 模块获取。 |

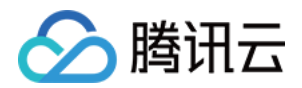

|                        | <b>客户端接入</b> 网络信息 Web 控制台访问地址 用 Prometheus 监控实例<br><b>客户端接入</b> ① |                            |
|------------------------|-------------------------------------------------------------------|----------------------------|
|                        | 接入类型 访问策略 公网带宽                                                    | 网络                         |
|                        | VPC 网络                                                            | subnet- , C<br>amgp:// 2 F |
|                        |                                                                   |                            |
| factory.setVirtualHost | Vhost 名称,在控制台 Vhost 列表获取。                                         |                            |
| factory.setUsername    | 用户名称,填写在控制台创建的用户名称。                                               |                            |
| factory.setPassword    | 用户密码,填写在控制台创建用户时填写的密码。                                            |                            |

#### 步骤3:消费消息

编译并运行 MessageConsumer.java。

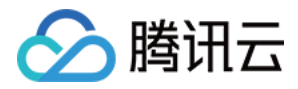

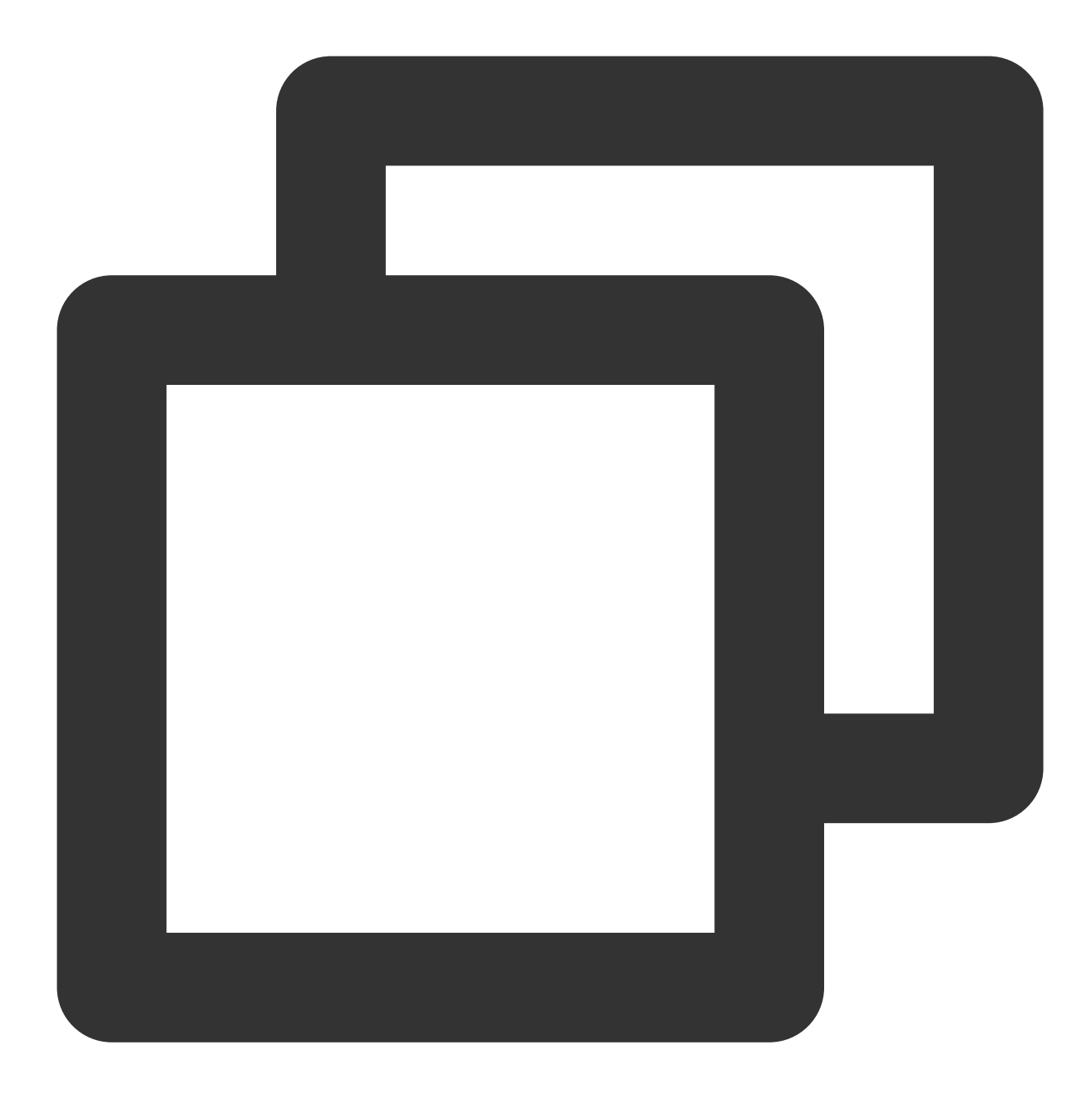

import com.rabbitmq.client.AMQP; import com.rabbitmq.client.Channel; import com.rabbitmq.client.Connection; import com.rabbitmq.client.ConnectionFactory; import com.rabbitmq.client.DefaultConsumer; import com.rabbitmq.client.Envelope; import com.tencent.tdmq.demo.cloud.Constant; import java.io.IOException; import java.nio.charset.StandardCharsets;

```
/**
* 消息消费者
  */
  public class MessageConsumer1 {
  /**
   * 队列名称
     */
     public static final String QUEUE_NAME = "queue_name";
  /**
   * 交换机名称
     */
     private static final String EXCHANGE_NAME = "exchange_name";
  public static void main(String[] args) throws Exception {
      // 连接工厂
      ConnectionFactory factory = new ConnectionFactory();
      // 设置服务地址 (完整复制控制台接入点地址)
      factory.setUri("amqp://***");
      // 设置Virtual Hosts (开源 RabbitMQ 控制台中复制完整Vhost名称)
      factory.setVirtualHost(VHOST_NAME);
      // 设置用户名 (开源 RabbitMQ 控制台中Vhost的配置权限中的user名称)
      factory.setUsername(USERNAME);
      // 设置密码 (对应user的密钥)
      factory.setPassword("****");
      // 获取连接
      Connection connection = factory.newConnection();
      // 建立通道
      Channel channel = connection.createChannel();
      // 绑定消息交换机
      channel.exchangeDeclare(EXCHANGE_NAME, "fanout");
      // 声明队列信息
      channel.queueDeclare(QUEUE_NAME, true, false, false, null);
      // 绑定消息交换机 (EXCHANGE_NAME必须在消息队列RabbitMQ版控制台上已存在,并且Exchangel
      channel.queueBind(QUEUE_NAME, EXCHANGE_NAME, "");
      System.out.println(" [Consumer1] Waiting for messages.");
      // 订阅消息
      channel.basicConsume(QUEUE_NAME, false, "ConsumerTag", new DefaultConsumer(c
          QOverride
          public void handleDelivery(String consumerTag, Envelope envelope,
                                   AMQP.BasicProperties properties, byte[] body)
                 throws IOException {
              //接收到的消息,进行业务逻辑处理。
```

腾讯云

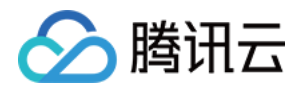

```
System.out.println("Received: " + new String(body, StandardCharsets
channel.basicAck(envelope.getDeliveryTag(), false);
}
});
}
```

| 参数                     | 说明                                                                                                    |
|------------------------|----------------------------------------------------------------------------------------------------|
| QUEUE_NAME             | Queue 名称,在控制台 Queue 列表获取。                                                                                                    |
| EXCHANGE_NAME          | Exchange 名称,在控制台 Exchange 列表获取。                                                                                                    |
| factory.setUri         | 集群接入地址,在集群基本信息页面的客户端接入模块获取。          客户端接入 网络信息 Web 控制台访问地址 用 Prometheus 监控实例         客户端接入 ③         接入类型       访问策略       公网带宽       网络         VPC 网络       -       -       Vpc n subpet: amp;// |
| factory.setVirtualHost | Vhost 名称,在控制台 Vhost 列表获取。                                                                                                    |
| factory.setUsername    | 用户名称,填写在控制台创建的用户名称。                                                                                                    |
| factory.setPassword    | 用户密码,填写在控制台创建用户时填写的密码。                                                                                                    |